用友T+客户端登录时要进行注册连接操作,连接过程可能由于各种原因导致连接失败,如下分析几种典型连接失败的原因和解决方案。

问:用友T+客户端双击后提示:不能登录到服务器[UFIDA]:failed:不能得到服务器。或者选择服务器后提示:不能连接到服务器,可能是:没有安装用友产品或数据服务没有启动。

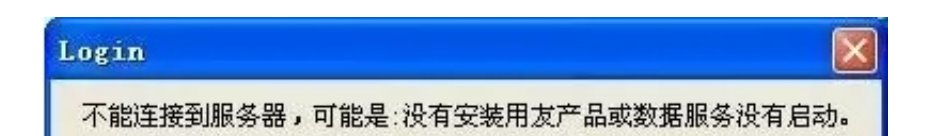

图:选择服务器

分析:导致此问题现象原因比较复杂,需要逐步分析问题原因,先分析服务器环境 是否正常,然后再分析客户端环境,各分析操作详见一下说明,可以根据实际情况 选择相应的解决方案。

服务器环境分析流程如下:

- 1. 系统管理能否打开
- 2. 服务能否正常运行

3. 用友通能不能正常注册登录

客户端环境分析流程如下:

1. 网络连接是否正常

2. 计算机名称及注册表配置是否正确

3. 服务器防火墙或端口设置

- 4. HOSTS文件设置
- 5. ODBC数据源连接测试

## 6. 操作:和数据库补丁以及产品补丁

服务器环境分析流程如下:

情况一:

| 问题现象  | 双击企业门户,报错:整柔失败进系统管理报错,运行时错误,53 文件未抵到 client dll |  |
|-------|-------------------------------------------------|--|
| 解决方案: | 系统丢共client.dli文件,修复安装软件解决。                      |  |

## 2、服务能否正常运行

在服务器端检查服务是否启动。步骤为:控制面板——管理工具——服务,找到用 友通和sql的服务,如果服务没有启动,手工启动即可。如果不能正常启动服务,可 以用下面的方案解决:

|           | 网络 | 资源     |     |
|-----------|----|--------|-----|
| □ 整个网络    | ~  | 机器名    |     |
| ADM       | P  | CHENZX | 18- |
| CIITAKFID |    |        |     |
| HOME      | =  |        |     |
| JSF       |    |        |     |
| MS        |    |        |     |
| MSHOME    |    |        |     |
| MYHOME    |    |        |     |

客户端环境分析流程如下:

1、检查网络连接是否正常

在开始运行里输入cmd,回车后进入dos窗口,再输入命令"ping IP"地址(IP代表服务器端的IP地址),检查客户端能否ping通服务器。

| ▼indows 防火場<br>電振<br>型indows 防火場正在用止除下列法定程序和服务之<br>加例外将使部分程序更好地工作,但可能增加安全<br>程序和服务 (2)    | ▲<br>外的传入网络连接。索<br>风险。               | (1)<br>(1)<br>(1)<br>(1)<br>(1)<br>(1)<br>(1)<br>(1)<br>(1)<br>(1) | ▶ <b>●</b><br>■  ●  ●  ●  ●  ●  ●  ●  ●  ●  ●  ●  ●  ● |
|-------------------------------------------------------------------------------------------|--------------------------------------|--------------------------------------------------------------------|--------------------------------------------------------|
| 名称<br>Øquone音乐播放控件3 0 Betabl2<br>Øsvehest<br>ØTrend Micro OfficeScan Listener<br>□Wrh2 框架 | 添加关口<br>使用这些设置打开通过<br>和协议,请查阅必要使的    | Tindows 防火機的網口以1<br>用的程序或服务的文档。                                    | ₩用。要查找端口号                                              |
| ☑ WebThunder<br>☑ 搜狐奠运快讯<br>☑ 文件和打印机共享<br>☑ 远程前助<br>□ 远程真面<br>②                           | 名称(四) 用支前<br>第口号(12): 4630<br>(の)107 |                                                                    |                                                        |
| (赤加程序 (b)) (赤加端口.(b)) 編編 (b).                                                             | 打开端口有何风险?                            | 用方面编辑                                                              |                                                        |

还有杀毒软件也会导致客户端连接不上服务器,也同样可以通过关闭杀毒软件或者 开通端口来解决。具体步骤如下(以瑞星杀毒软件为例,其他杀毒软件可以参考其 说明):

方法一、设置瑞星个人防火墙的安全级别为低,如图:

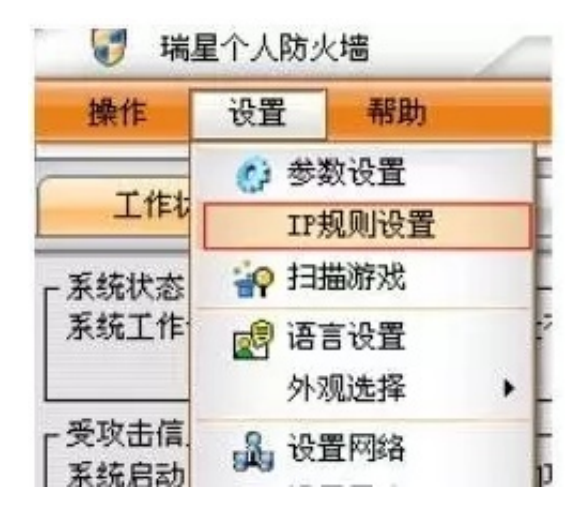

(第1步)

| 规则名称: | 用友通  | 用友通 |            |       |
|-------|------|-----|------------|-------|
| 协议类型: | TCP  | *   | 执行动作:      | 放行 .  |
| 对方地址: | 任意地址 | Y   | 本地地址:      | 所有地址  |
| 对方端口: | 任意端口 | v   | 本地端口:      | 端口列表  |
|       |      |     | 4630, 1433 | 一两个端! |

请点击此处输入图片描述

注:用友通的端口为4630,SQL数据库的默认端口为1433

在dos窗口下,可以使用netstat -a -n 命令查看端口开放情况,状态listening表示开放

用telnet IP 端口号命令查看端口连接情况

4、HOSTS文件设置

hosts文件位于C:\Widows\System32\Drvers\Etc中,也可以用windows自带的查 找功能搜索找到hosts文件,Hosts文件文一般有如下面的基本内容

# Copyright (c) 1993-1999 Microsoft Corp.

•••••

# 38.25.63.10 x.acme.com # x client host

127.0.0.1 localhost

我们在这后面再增加一行形如IP Host name(主机名)即可,注意:IP地址要放在每段的最前面,映射的Host name(主机名)在IP后面,中间用空格分隔。

5、ODBC数据源连接测试

## ①开始——设置——控制面板——管理工具——数据源(ODBC);

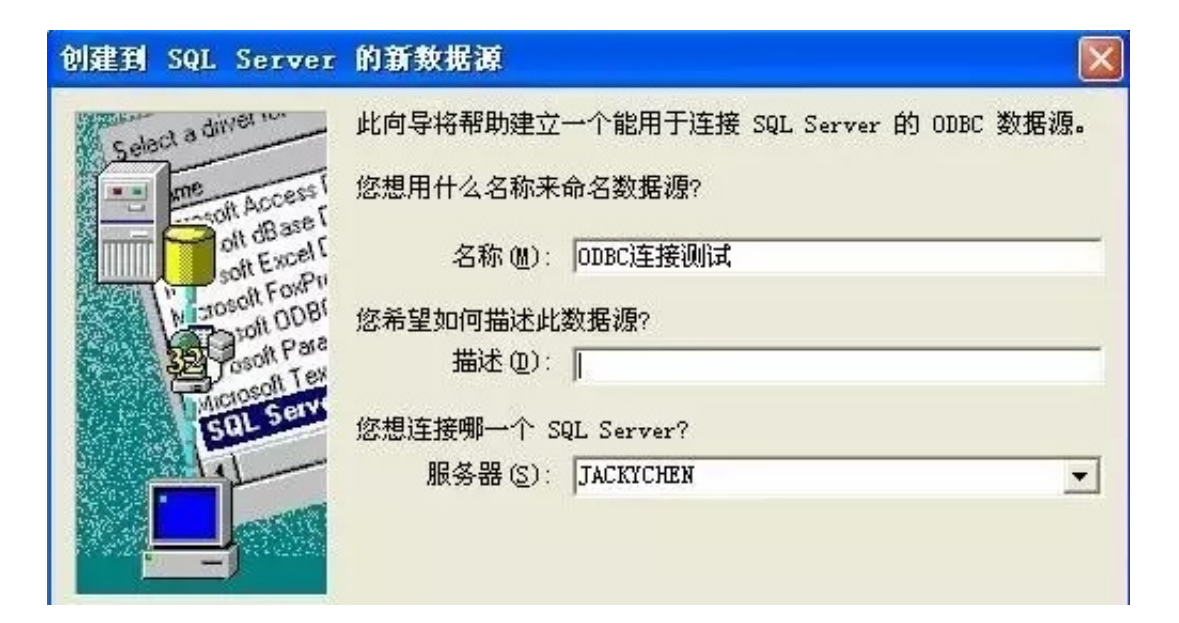

③选择"使用用户输入登陆ID和密码的SQL Server验证";

| 登录    |                   |                                      |                                 | ×            |
|-------|-------------------|--------------------------------------|---------------------------------|--------------|
|       | 不能登录到服务器:L<br>WCH | IF200502319C竦蜉BIE/W<br>B邪:搑葛E蘅?}左?胃刀 | CH]NGJ? 鲊砏N烥邪。<br>?\诮DNGJyN发鐳E顝 | E吥/WCH?G闋E.W |
| Login |                   | ×                                    |                                 |              |

## 选择确定后提示:运行时错误 '440':Automation 错误

运行时错误 '53':

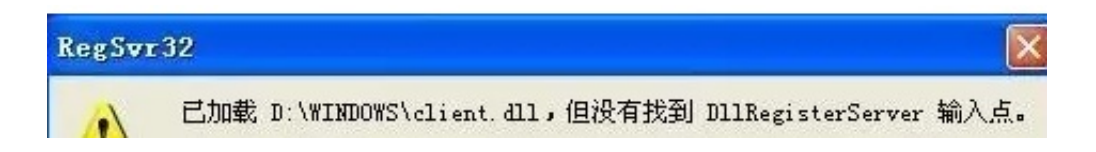

【问】打开系统管理点注册后提示:不能登录到服务器:用友通-UFIDAfailed:不能发送请求。

| 是供程序 | 连接       | 高级        | 所有            |                     |    |
|------|----------|-----------|---------------|---------------------|----|
| 选择您希 | 自己主接     | 的数据:      |               |                     |    |
| OLE  | DB 提伯    | 烘程序       |               |                     | 1  |
| Micr | rosoft ( | DLE DB P  | rovider for A | nalysis Services 12 | .0 |
| Micr | rosoft ( | DLE DB P  | rovider for C | DBC Drivers         |    |
| Micr | rosoft ( |           | rovider for S | earch               |    |
| Micr | rosoft ( | dle db p  | rovider for S | QL Server           |    |
| Micr | rosoft ( | DLE DB S  | imple Provid  | er                  | -  |
| MSE  | DataSha  | ipe       |               |                     |    |
| OLE  | DB Pro   | ovider fo | r Microsoft D | irectory Services   |    |
| Ora  | cle Prov | ider for  | OLE DB        |                     |    |
| SQL  | Server   | Native (  | lient 11.0    |                     |    |
|      |          |           |               |                     |    |
|      |          |           |               |                     |    |
|      |          |           |               |                     |    |
|      |          |           |               |                     |    |
|      |          |           |               |                     |    |
|      |          |           |               |                     |    |
|      |          |           |               |                     |    |
|      |          |           |               |                     |    |

三:输入服务器IP地址或服务名,点击测试连接,测试是否可以连接到服务器数据 库。